令和3年8月30日 ⑥[しゅっせきばんごう]をタップします。

分散登校のグループの確認の仕方

≪操作手順≫

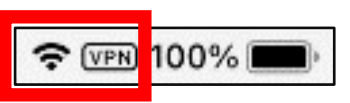

(2021年)

吹田市立東山田小学校

①Wi-Fi に接続されていることを確認します。

(1 度、接続した Wi-Fi には自動で接続されます。もし接続されていない場合は、学校 HP の 各家庭での Wi-Fi 接続設定方法を参照して接続してください。)

②[ミライシード]をタップして、ミライシードを開きます。

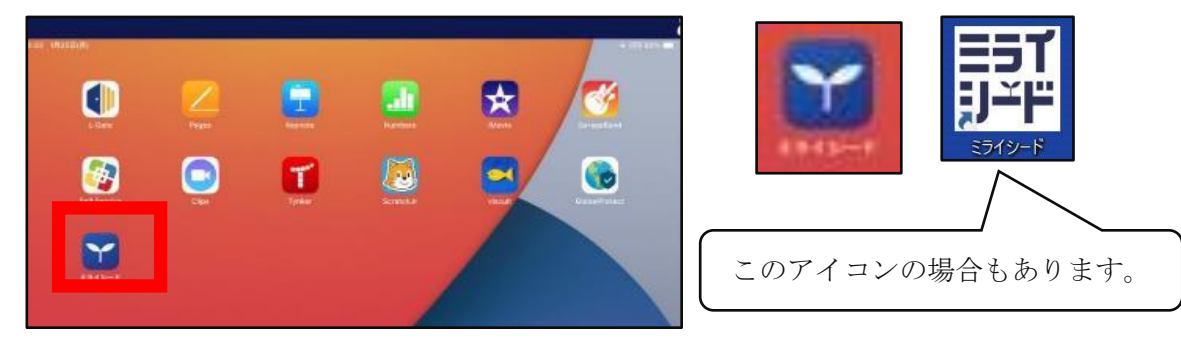

③[スタート]をタップします。

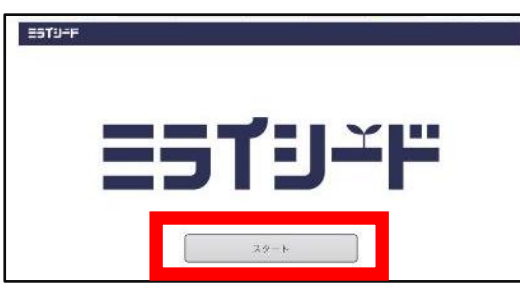

## ④[学年(がくねん)・組(くみ)]をタップします。

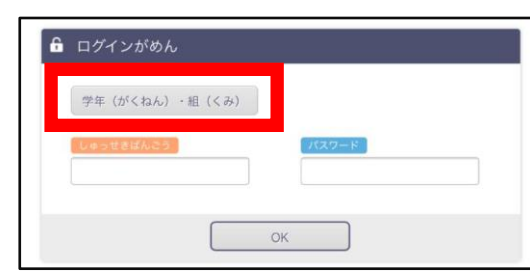

⑤自分の[がくねん]・[くみ]を選択します。

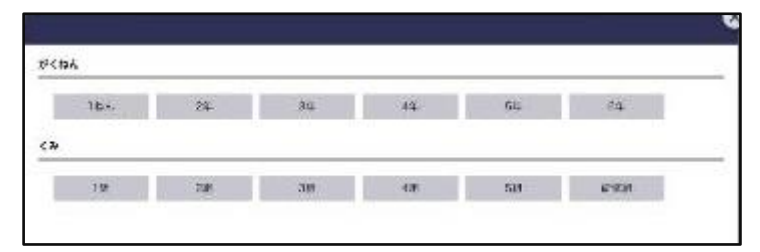

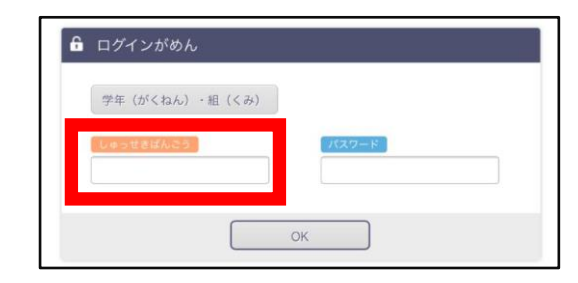

## ⑦自分の出席番号を入力し、[けってい]をタップします。 (※頭に0は付けません。) (例)出席番号が1番の場合 … 1

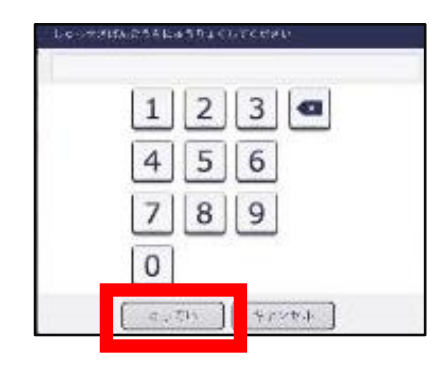

⑧[パスワード]をタップします。

| LI 7 1 2 13 051 |        |        |  |
|-----------------|--------|--------|--|
| 学年 (がくねん)       | ・組(くみ) |        |  |
| しゅっせきばんごう       |        | 1127-8 |  |
|                 |        |        |  |
|                 |        |        |  |

⑨自分のパスワードを入力し、[けってい]をタップします。 (パスワードは児童に配布しています。)

| xx7-F&k+>9x<br>1 2 3 ■<br>4 5 6<br>7 8 9<br>0 |  |
|-----------------------------------------------|--|
| けってい キャンセル                                    |  |

⑩メニュー画面で、[オクリンク]をタップします。

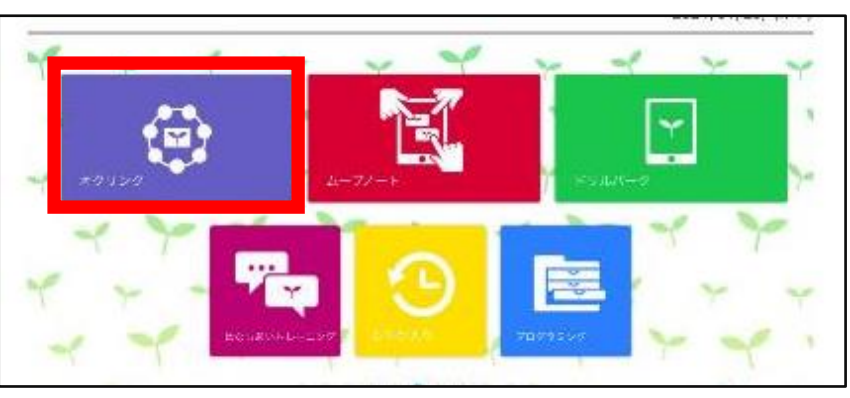

①2021年8月30日月曜日の[1時間目]をタップします。

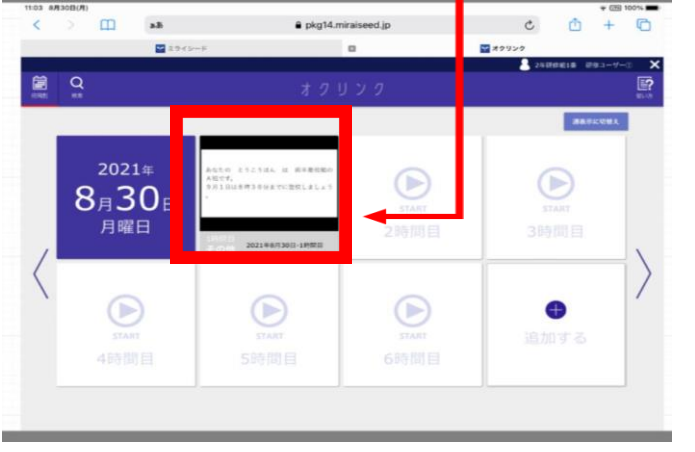

(説明の画面が出た場合は、[スキップ]または[つぎへ]で進めてください。)

121121

| < > []      | dia [   |    | pkg14.miraiseed.jp | C       | · · · · · ·    |
|-------------|---------|----|--------------------|---------|----------------|
|             | - 🔛 X 9 | -< |                    | *****   |                |
|             |         |    |                    | 💄 24 81 | MIN 0003-9-3 X |
| $\odot$     |         |    | E HERE-F E BLACE   |         | 1              |
| -           |         |    |                    |         |                |
|             |         |    |                    |         |                |
|             |         |    |                    |         |                |
|             |         |    |                    |         | -              |
|             |         |    |                    |         |                |
|             |         |    |                    |         |                |
|             |         |    |                    |         |                |
|             |         |    |                    |         |                |
|             |         |    |                    |         |                |
|             |         |    |                    |         |                |
|             |         |    |                    |         |                |
|             |         |    |                    |         |                |
|             |         |    |                    |         |                |
| 1023 B 9/12 | COMME.  |    |                    |         | 0/100根         |

## ⑬届いているカードをタップします。

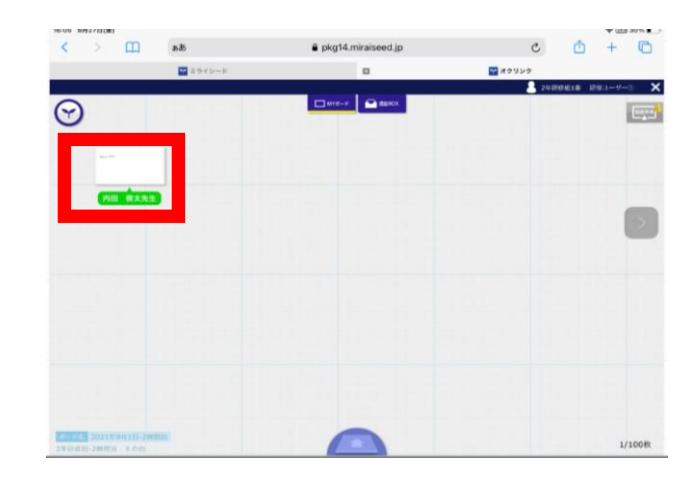

⑭カードを開くといずれかのチームなのか表示されます。

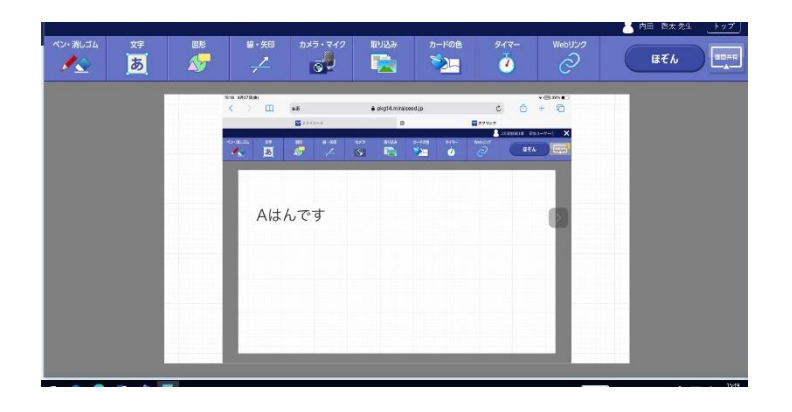

(1)チームを確認したら、「わかりました」と確認の旨のカードを用意します。 ペイントにてカードを作成すると、ほぞんをタップします。

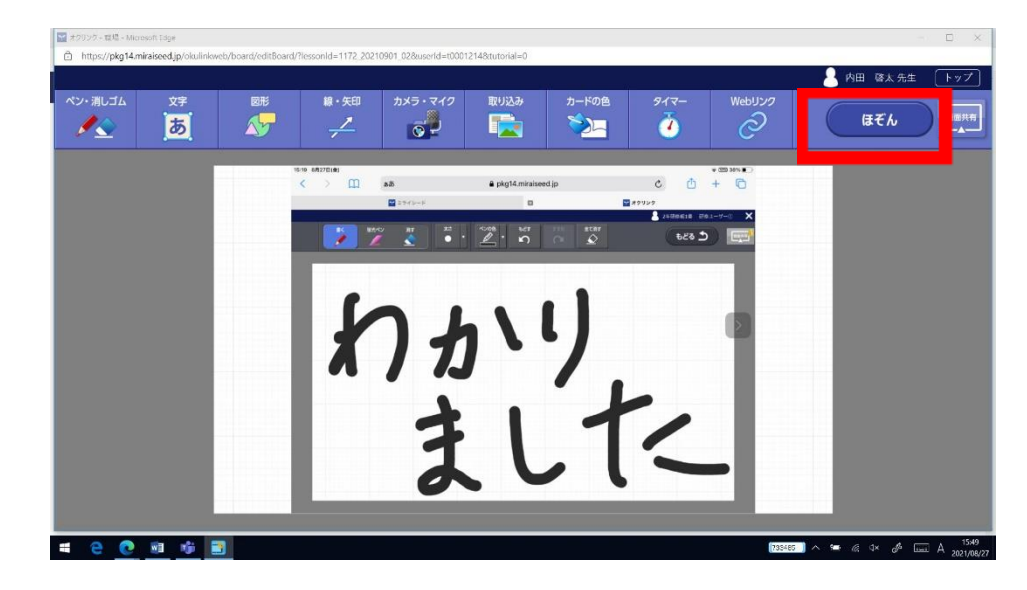

15ほぞんをすると、マイボードにカードが出てきます。カードを下の半円にドラッグします。

16:20 8月27日(金) ♥ (29% ●) pkg14.miraiseed.jp K > 🛄 aa ර 🖞 + 🖸 ර ミライシード 😭 オクリンク 2年研修網1委 研修: × Ш мү#−н 🕋 аваох  $\Theta$ C.C.A. わかりました ポードを 2021年9月1日-2時間日 2年研修組-2時間目:その他 1/100枚

16 送り先が表示されるので、提出ボックスを選択します。

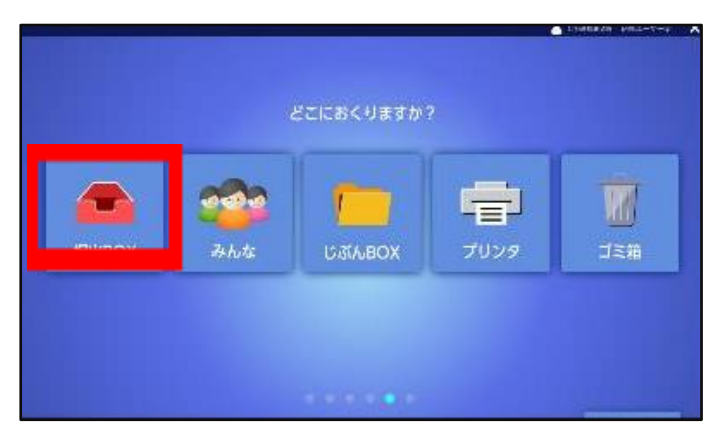

⑪紙飛行機のように飛んでいくのを確認します。

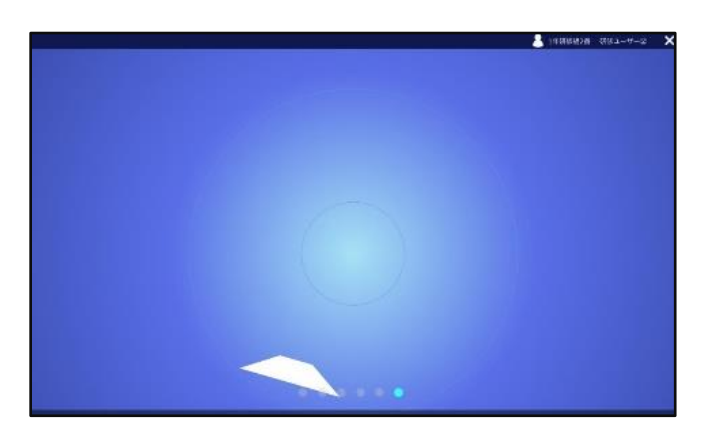

(提出履歴を確認できますので、よろしければご参照ください。)

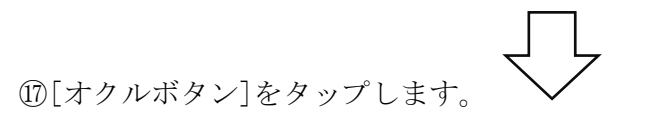

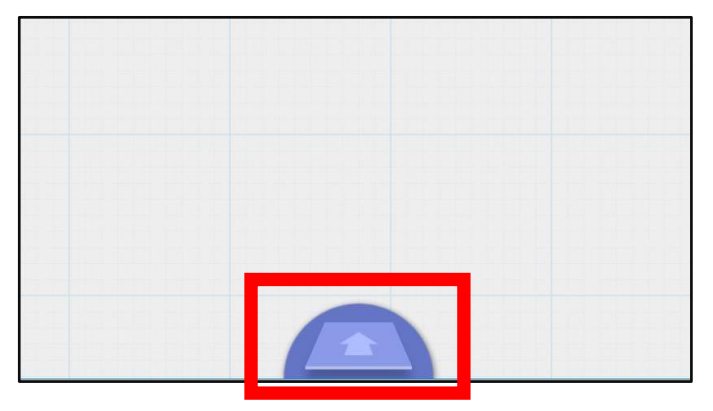

18[提出履歴]をタップします。

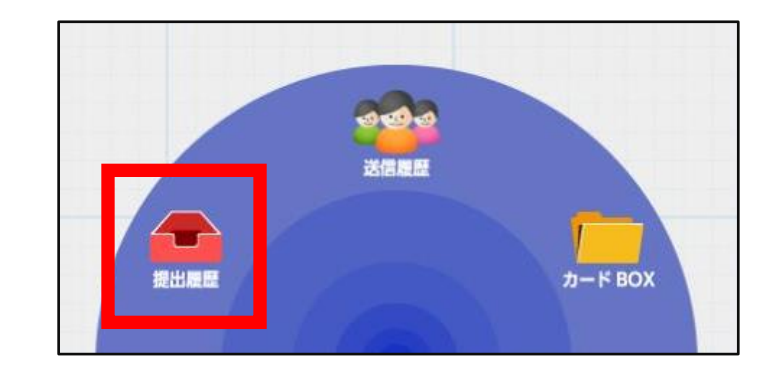

⑩[提出履歴]に提出した結果が表示されます。

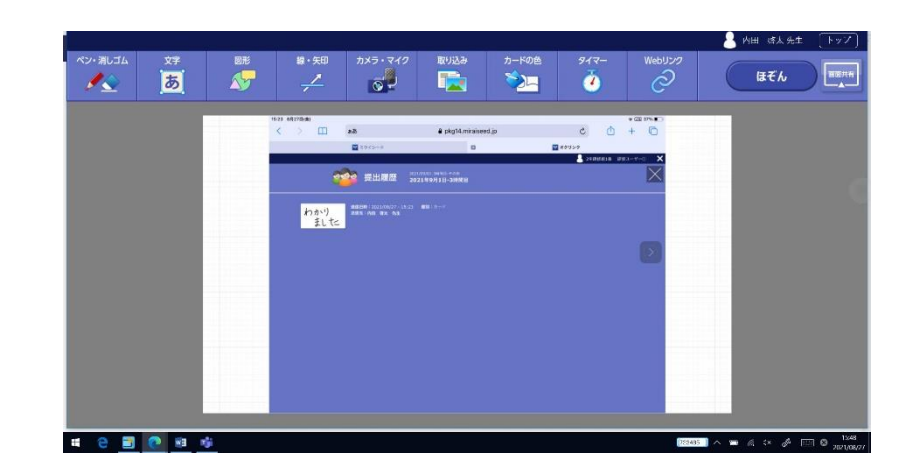